#### Important Notes

- Direct Debit System (DDS) option is only avaiable for member companies who have opted for following:
  - Business Packages New Company Setup
  - o Have Leasing units in DMCC Business Centre, Commercial Towers and Detached Retail
- In case of Leasing Units, you can opt in for DDS for services such as New Lease, Lease Renewal, Rental Payment for DMCC Business Centre, Rental payment of DMCC Leases & Service Charge.
- Processing time for DDS mandate is 5 working days, subject to Central Bank approval.
- You can opt for currently ongoing leases, provided you have contacted your leasing agent 15 days prior to next due date of payment.
- You can cancel DDS for ongoing leases, provided you have contacted your leasing agent 15 days prior to next due date of payment.
- DDS will automatically expire after lease term expiry and stop debiting.
- You have the option to choose debit frequency between annually, semi annually, quarterly or monthly mode.
- Scanned file to be uploaded should be compulsorily in PDF format.

#### How to opt for DDS?

Follow below steps to opt in for DDS in case of 'Pricing Package Subscription' 'Lease Rent Payment' and 'Lease Service Charge' mandate types

- 1. Login to member portal
- 2. There are 3 options in which you can opt in for DDS

**Option a**) Go to 'My Actions'  $\rightarrow$  'DDS Payment Option' category and click on 'Enrol'

| DMC                          | C               |     |                |                                                                         |                |          |        |              |                | <b>D</b>        | Help Centre | •     |
|------------------------------|-----------------|-----|----------------|-------------------------------------------------------------------------|----------------|----------|--------|--------------|----------------|-----------------|-------------|-------|
| HOME                         | MY COMPAN       |     | MY EMPLOYEES   | MY REPORTS                                                              | MY REQUESTS    | MY CASES | IDEAS  | MANAGE DDS   | MY ESIG        |                 |             |       |
| Emplo                        | oyee Services   | •   |                |                                                                         |                |          |        |              |                |                 |             |       |
| A Comp                       | any Services    |     | Announcements: | No announcement availat                                                 | ble yet!       |          |        |              |                |                 |             |       |
| Memb                         | er Services     |     |                |                                                                         |                |          |        |              |                |                 |             |       |
| Prope                        | erty Services   |     | My Actions     |                                                                         |                |          |        |              |                | Vie             | wai 🕨       | Com   |
| Value                        | Added Services  |     | SR Number 🗢 🕜  | Category                                                                | Action Details |          |        |              | Due Date 🔺     | Required Action | ı           | No no |
| Comp                         | liance Services |     |                | DDS Payment Option @ DDS Register for Package Subscription - SRP-111295 |                |          |        | Due Now Skip |                | ×               |             |       |
| Online                       | e Booking       |     | 4464249        | Pending Step 🝘 Doc pending from 91 Days -Confirmation Letter from t Due |                |          |        | Due Now      | Review Step -> |                 |             |       |
| Portal Bala                  | ance            | œ   | 4501788        | Pending Step 🕢 DDS Mandate - Re-upload DDS Document Due Now Review      |                |          |        |              |                | Review Step     | •           |       |
| Portal Balance               | e               | AED |                |                                                                         |                |          |        |              |                |                 |             |       |
| Visa Deposit<br>Utilised     |                 | AED |                |                                                                         |                |          |        |              |                |                 |             |       |
| Account Nam                  | ie i            |     |                |                                                                         | <<             | Back 1 N | ext >> |              |                |                 |             |       |
| Visas Used/<br>Visas Allowed | d               |     |                |                                                                         |                |          |        |              | 14             |                 |             |       |
| То                           | op-up Balance   |     | 8_0            |                                                                         | 🖱 🕤            |          |        |              |                |                 | 2           |       |
| View Online Receipts         |                 |     | · ·   • 🕅      |                                                                         | 17-17-         |          |        |              |                |                 | $\odot$     |       |
|                              |                 |     | My Company     | My Er                                                                   | mployees       | My Rep   | orts   | My Rec       | quests         | My              | Cases       |       |

Option b)

Go to 'MANAGE DDS' from home tab and click on 'New Mandate'

| Direct Debit System Guide          |                          |                          |                    |                 |             |          |  |  |  |
|------------------------------------|--------------------------|--------------------------|--------------------|-----------------|-------------|----------|--|--|--|
| MY EMPLOYEES                       | MY REPORTS               | MY REQUESTS              | MY CASES           | IDEAS           | MANAGE DDS  | MY ESIGN |  |  |  |
| Manage DDS<br>Manage your DDS Regi | strations by registering | g for a new mandate or ( | Cancel or Amend an | existing Mandat | e<br>New Ma | andate   |  |  |  |

**Option c**) 'continue' Click on 'Top-up Balance' ightarrow select 'Register for DDS Mandate' payment method ightarrow click on

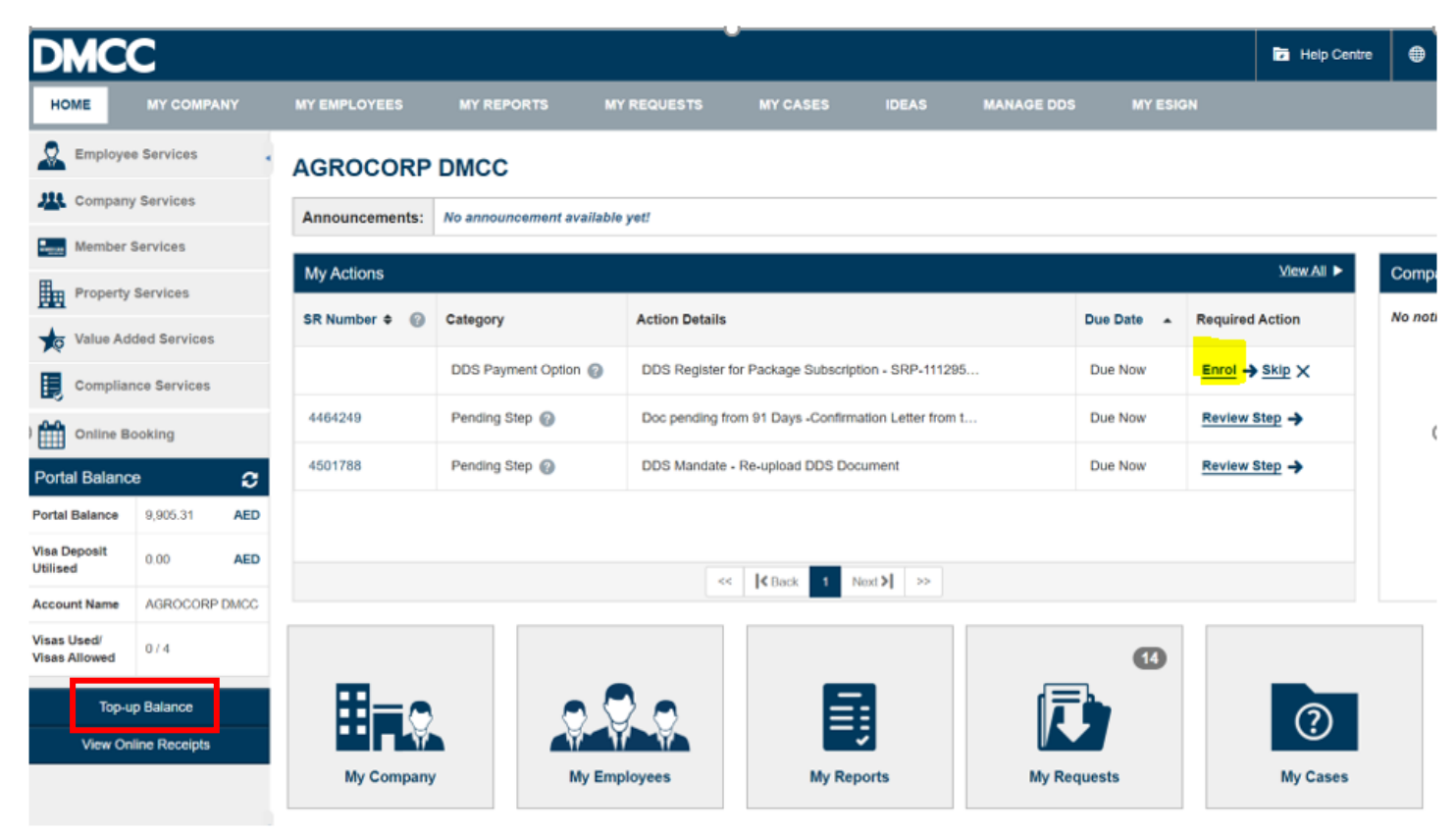

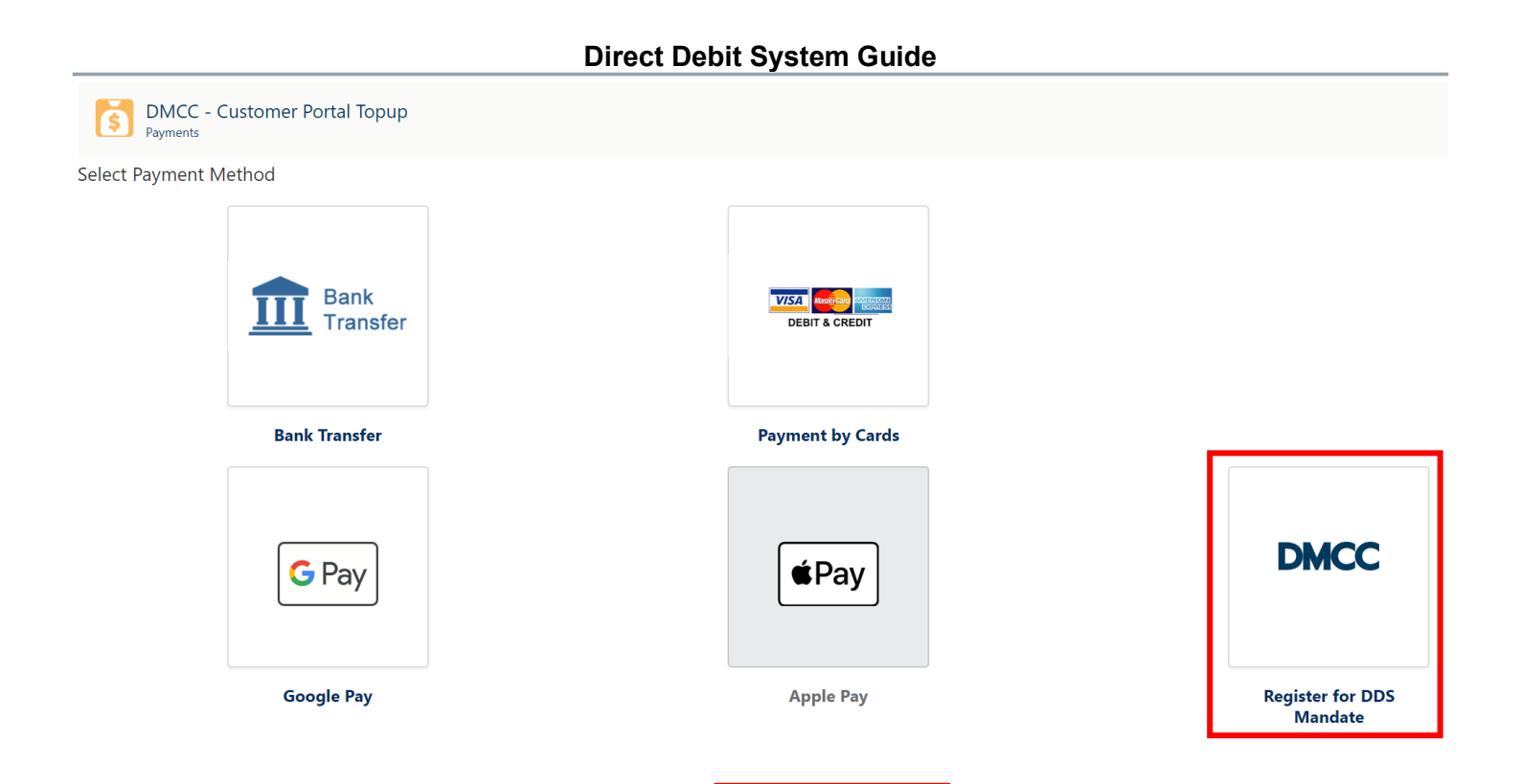

### **3.** Select required DDS Mandate type

|                               |                                            | 4501895  |  |  |  |  |  |  |  |  |
|-------------------------------|--------------------------------------------|----------|--|--|--|--|--|--|--|--|
| DDS Mandate ×                 |                                            |          |  |  |  |  |  |  |  |  |
| Please Select a Mandate type: | None                                       | \$ 91    |  |  |  |  |  |  |  |  |
|                               | None                                       |          |  |  |  |  |  |  |  |  |
|                               | Package Subscription<br>Lease Rent Payment | 89       |  |  |  |  |  |  |  |  |
| CITI Bank                     | Lease Service Charge                       | -JU-1768 |  |  |  |  |  |  |  |  |

Continue 🏟

- **Package Subscription**: In case you are opting for Pricing Package Instalment. Please note that this will be one-time payment.
- Lease Rent Payment: In case you are opting for Lease Rent payment
- Lease Service Charge: In case you are opting for Lease Service Charge Payment
- 4. All your relevant details will auto populate, please check for accuracy and click on 'Next'

| סחח | Mandato |  |
|-----|---------|--|
| 003 | Manuale |  |

| OIC                     | 12345678                               |
|-------------------------|----------------------------------------|
| Originator Name         | DMCC                                   |
| Primary Sponsoring Bank | Emirates NBD Bank PJSC                 |
| Consumer Premises       |                                        |
| Customer Type           | \$                                     |
| Customer ID Type        | TRDLN - Trade License Number           |
| Customer ID Number      | DMCC-808256                            |
|                         |                                        |
|                         | Previous Next Save                     |
| кедізпаціон Стіті Банк  | 00/10/2022 21/10/2022 51507.01 4501700 |

#### 5. Fill in the mandatory fields and click on 'Save'

|                    | DDS Mandate        | ×        |  |  |  |  |  |
|--------------------|--------------------|----------|--|--|--|--|--|
| *Bank Name         | Name of Bank       |          |  |  |  |  |  |
| *Title of Account  | Name of Company    |          |  |  |  |  |  |
| Account Type       | Current/Savings    | <b>*</b> |  |  |  |  |  |
| *IBAN Number       |                    |          |  |  |  |  |  |
| *Mobile Number     |                    |          |  |  |  |  |  |
| *Email Address     |                    |          |  |  |  |  |  |
| Commences on       |                    | Ħ        |  |  |  |  |  |
| Expires on         |                    | i        |  |  |  |  |  |
| Amount Type        |                    | *        |  |  |  |  |  |
| Payment Frequency  |                    | *        |  |  |  |  |  |
| Fixed Amount 1     |                    |          |  |  |  |  |  |
| Fixed Amount 2     |                    |          |  |  |  |  |  |
| *Currency ISO Code | * UAE Dirham       | ¢        |  |  |  |  |  |
|                    | Previous Next Save |          |  |  |  |  |  |

6. Saved DDS Mandate will be shown in draft status, click on 'Print' to view the document and get a print-out to sign it

×

| Ì | lanage your DDS Registrations by registering for a new mandate or Cancel or Amend an existing Mandate |                      |           |            |             |        |           |        |                   |  |  |  |  |
|---|----------------------------------------------------------------------------------------------------|----------------------|-----------|------------|-------------|--------|-----------|--------|-------------------|--|--|--|--|
|   |                                                                                                    |                      |           |            | New Mandate |        |           |        |                   |  |  |  |  |
|   | DDS Name                                                                                              | DDS Type             | Bank Name | Start Date | End Date    | Amount | SR Number | Status | Action            |  |  |  |  |
|   | DDS-000074                                                                                            | Mandate Registration |           |            |             |        |           | Draft  | Print Edit Upload |  |  |  |  |
|   |                                                                                                    |                      |           |            |             |        |           |        |                   |  |  |  |  |

7. Add the payee name, bank account holder's signature and date in highlighted section (shown in yellow)

| Direct Debit Authority<br>Others<br>توكيل الخصم المباشر<br>اخرون |                                                                                                    |                                            |                                      | ۲<br>٦                                            | اش<br>NR                                  | مبا<br>EC                                     | <mark>ן</mark> ור<br>ג ד:                | صم<br>EB                 | ال <mark>ا</mark><br>TI |                         |                                | M                         |             | CC                                |
|------------------------------------------------------------------|----------------------------------------------------------------------------------------------------|--------------------------------------------|--------------------------------------|---------------------------------------------------|-------------------------------------------|-----------------------------------------------|------------------------------------------|--------------------------|-------------------------|-------------------------|--------------------------------|---------------------------|-------------|-----------------------------------|
|                                                                  |                                                                                                    |                                            |                                      |                                                   | UAE                                       | 005/0                                         | DAO7 Rev                                 | 20140131                 |                         |                         |                                |                           | _           |                                   |
| 닏                                                                | OIC 1                                                                                                    |                                            | 8                                    |                                                   | 0                                         |                                               | 0                                        | 0                        | 0                       |                         | 1                              | 2                         |             | 4                                 |
| F                                                                | Primary Sponsoring Bank                                                                                                    |                                            | 26                                   |                                                   |                                           | EN                                            | IRATES N                                 | BD BANK P                | JSC                     |                         |                                |                           |             |                                   |
| E                                                                | DDA Purpos                                                                                                    | e Cod                                      | e                                    |                                                   |                                           |                                               | 5                                        | 0                        | 0                       |                         |                                |                           |             | رمز توكيل الخصم المباشر           |
| F                                                                | Consumer/Premises/e                                                                                                    | tc*                                        |                                      | 136890                                            | WILDDS                                    | 000105                                        |                                          |                          |                         |                         |                                |                           |             | المستهلك /المباني/ الخ            |
|                                                                  | Customer Type <sup>®</sup>                                                                                                    |                                            |                                      | Indi                                              | vidual (                                  | فردي 🗆                                        |                                          | Non-Indiv                | idual 🗵                 | ير فردي ا               | è                              |                           |             | نوع العميل                        |
| L                                                                | Customer ID Type* + Nu                                                                                                    | mber*                                      |                                      | TRDLN                                             | DMO                                       |                                               | 0 9 7 2                                  | 91                       |                         |                         |                                | i                         | الرقم       | نوع بطافة تعريف العميل +          |
| 1*                                                               | Bank Name                                                                                                    | Abu D                                      | habi (                               | Commer                                            | cial Ban                                  | k                                             |                                          |                          |                         |                         |                                |                           |             | 1 اسم البنگ                       |
| 2*                                                               | Title of Account                                                                                                    | wilbe                                      | n DMC                                | c                                                 |                                           |                                               |                                          |                          |                         |                         |                                |                           |             | 2 اسم الصباب                      |
| 3*                                                               | Account Type                                                                                                    |                                            | Curr                                 | ent/Savi                                          | ngs Acco                                  | وي unt 🛙                                      | فر / حساب ه                              | حساب توأ                 |                         | Credit                  | مان 🗆 Card                     | بطاقة إنه                 |             | 3 توع الصاب                       |
| <b>4</b> *                                                       | IBAN / Card Number                                                                                                    | AE                                         | 1 2                                  | 3 4                                               | 5 6                                       | 7 8                                           | 9 1                                      | 2 3                      | 4                       | 5 6 3                   | 7 8 9                          | 1 2                       | 3           | رقم الحساب الدولي /<br>رقم البطاق |
| 5                                                                | Mobile Number                                                                                                    | 0                                          | 5                                    | 6                                                 | 0                                         | 0                                             | 0                                        | o                        | 0                       | o                       | o                              |                           |             | 5 رقم الهانف المحمول              |
| 6                                                                | Email Address                                                                                                    | e@e.e                                      |                                      |                                                   |                                           |                                               | -                                        | -1                       |                         |                         |                                |                           |             | 6 عنوان البريد الإلكتروني         |
| 7 <b>*</b>                                                       | Issued for                                                                                                    | Rent F                                     | ayme                                 | ant                                               |                                           |                                               |                                          |                          |                         |                         |                                |                           |             | 7 اصدر لـ                         |
| 8*                                                               | Commences On                                                                                                    |                                            | 1                                    | 5                                                 | 1                                         | 0                                             | 7                                        | /                        | 2                       | 0                       | 2                              | 2                         |             | 8 تبدأ في                         |
| 9 <b>*</b>                                                       | Expires On                                                                                                    |                                            | 3                                    | 0                                                 | 1                                         | 0                                             | 1                                        | 1                        | 2                       | 0                       | 2                              | 3                         |             | 9 تنتہی فی                        |
| 10*                                                              | Fixed/Variable Amount                                                                                                    |                                            |                                      | F                                                 | ixed 🖂 🗸                                  | -ut                                           | -                                        |                          | 1                       | Variable                | متغير 🗆                        |                           |             | 10 المبلغ الثابت/ المتغير         |
| 11'                                                              | Payment Frequency                                                                                                    | ورمي<br>□<br>Daily                         | , ,                                  | امبو م <b>ر</b><br>D<br>Weekly                    | شهري اسبزم<br>□ □<br>leekly Monthly (     |                                               | ريع سوري<br>□<br>Quarterly               | ت ستري<br>[2]<br>Half Ye | iani<br>sarly           | ـــنري<br>D<br>Annually | دراندد<br>□<br>One Ti          | ن من<br>0 <u>t</u><br>ime | اخر<br>hers | 11 طريقة الخصم                    |
| 12"                                                              | Fixed Amount 1/<br>Minimum Amount                                                                                                    |                                            |                                      | ,                                                 |                                           | 7                                             | , 3 9                                    | 57.                      | 7 7                     | If FIXE<br>Can b        | D, then a pr<br>te left blank  | oper amou<br>of VARIABL   | nt.<br>E    | العبلغ الثابت1/ الحد<br>الادنى    |
| 13 <b>'</b>                                                      | Fixed Amount 2/<br>Maximum Amount                                                                                                    |                                            |                                      |                                                   |                                           | 7                                             | , 3 5                                    | 57.                      | 7 7                     | Can b                   | ), then a pri<br>xe left blank | oper amou<br>if VARIABL   | nt.<br>E    | العبلغ الثابت2 /الحد<br>الاقصىي   |
| 14*                                                              | Currency Code                                                                                                    |                                            |                                      |                                                   |                                           |                                               |                                          | AED                      |                         |                         |                                |                           |             | 14 رمز العملة                     |
| Agre<br>By si<br>Cred<br>acco<br>any<br>is be<br>L/we<br>this    | greement and Authorization<br>y signing in the box below, l/we instruct and authorise you to pay Direct Debits from my/our account to the<br>needlor at its account with the Creditor Bank on the basis of the information provided in this Mandate, and in<br>the terms and conditions of this Mandate so the half of the UAEDOS and<br>my additional terms and conditions governing my bark accounts or relationship with you. Where this Mandate<br>being signed by a corporate entity, the undersigned is an authorized signatory for the entity.<br>We confirm l/we have read and understood the terms and conditions applying to this Mardate as set out in<br>fixe; a fixe is a fixe, a fixe, a fixe, a fixed and a set out in<br>being signed by a corporate entity, the undersigned to the conditions applying to this Mardate as set out in<br>the confirm l/we have read and understood the terms and conditions applying to this Mardate as set out in<br>the confirm l/we have read and understood the terms and conditions applying to this Mardate as set out in<br>the confirm l/we have need and understood the terms and conditions applying to this Mardate as set out in<br>the set of the terms and conditions applying to this Mardate as set out in<br>the set of the terms and conditions applying to this Mardate as set out in<br>the set of the terms and conditions applying to this Mardate as set out in    |                                            |                                      |                                                   |                                           |                                               |                                          |                          |                         |                         |                                |                           |             |                                   |
| 'ay                                                              | ayer Name, Signature & Date اسم لتنافع, التوقيع والتاريخ Signature العربي والتاريخ signature & Name / الاسم الأسم الترقيع والتاريخ Signature & Signature & Name / الترقيع الترقيع |                                            |                                      |                                                   |                                           |                                               |                                          |                          |                         |                         |                                |                           |             |                                   |
|                                                                  | الWe have read and und<br>في الصفحة الثالية<br>[ ]   have]/[<br>[ ]   have]/[                                                                                                    | erstood<br>نام الواردة<br>I have<br>I have | the t<br>طرالاحا<br>not] l<br>not] l | erm and<br>لينا الدروة<br>eft the Å<br>left the Å | oonditio<br>اوظهت/a<br>Ainimum<br>Aaximum | ons print<br>اد قرأت/قرأن<br>amount<br>amount | ed overleaf<br>U<br>as blank<br>as blank | F.                       |                         |                         |                                | Signa                     | cure        | سرمح ر                            |

**8.** Scan the signed printout with minimum resolution of 95 DPI (Dots per Inch) and click on 'Upload' to upload the same.

| Manage DDS<br>Manage your DDS Registrations by registering for a new mandate or Cancel or Amend an existing Mandate |             |
|----------------------------------------------------------------------------------------------------|-------------|
|                                                                                                    | New Mandate |

| DDS Name                                                                                     | DDS Type             | Bank Name | Start Date | End Date | Amount | SR Number | Status | Action     |        |
|----------------------------------------------------------------------------------------------|----------------------|-----------|------------|----------|--------|-----------|--------|------------|--------|
| DDS-000074                                                                                   | Mandate Registration | i i       | ,<br>I     |          | I      | l         | Draft  | Print Edit | Upload |
| <b>9.</b> Click on 'Upload Files', attach the scanned copy and click on 'Upload Attachment'. |                      |           |            |          |        |           |        |            |        |

|                                              |                                                         | 1301700 |
|----------------------------------------------|---------------------------------------------------------|---------|
| Uplo                                         | ad and Submit DDS                                       | ×       |
| Upload and Submit the signed DDS attachment: | <b>Upload Files</b> Or drop files DDSMandatePreview.pdf |         |
|                                              | Upload Attachment                                       |         |

**10.** Mandate is now automatically submitted for Finance queue awaiting verification. Status of the mandate will be shown as 'Submitted'.

| DDS Name   | DDS Type             | Bank Name | Start Date | End Date | Amount | SR Number | Status                  | Action |
|------------|----------------------|-----------|------------|----------|--------|-----------|-------------------------|--------|
| DDS-000074 | Mandate Registration |           |            |          |        |           | S <mark>ubmitted</mark> | View   |

#### How to opt for Business Centre lease Renewal DDS?

1. Click on 'Property Services'

| DMCC                     |      |                |                                |             |                           |                  |               |            | Help Centre                   | 🖳 DMO             |
|--------------------------|------|----------------|--------------------------------|-------------|---------------------------|------------------|---------------|------------|-------------------------------|-------------------|
| НОМЕ МУ СОМ              | PANY | MY EMPLOYEES   | MY REPORTS MY F                | REQUESTS    | MY CASES                  | IDEAS            | BUSINESS APPS | MANAGE DDS | MY ESIGN                      |                   |
| Employee Services        |      |                |                                |             |                           |                  |               |            |                               |                   |
| Company Services         |      | Announcements: | No announcement available ye   | et!         |                           |                  |               |            |                               |                   |
| Property Services        |      | My Actions     |                                |             |                           |                  |               |            |                               | <u>View All</u> ► |
| Value Added Servic       | es   | SR Number 🕈 🕜  | Category                       | Acti        | on Details                |                  |               | Due Date 🔺 | Required Action               |                   |
| Compliance Service       | s    |                | Pending Step 🕐                 | Uple        | oad Documents - Applica   | tion - New comp  | bany          | Due Now    | <u>Review Step</u> →          |                   |
| Online Booking           |      |                | Pending Step 👔                 | Per         | ding submission of origin | al documents -   | Linked co     | Due Now    | Visit DMCC Counter            |                   |
| Portal Balance           | 3    |                | Establishment Card Renewal 🌘   | 3 Esta      | ablishment Card Expired   | on 11/09/2020    |               | 11/09/2020 | Renew Now                     |                   |
| Portal Balance           | AED  |                | Expired Health Insurance Detai | ils 😮 🛛 Jud | y Calinao - Health Insura | nce Expired on 2 | 22/09/2020    | 22/09/2020 | Update Now <i>C</i> Apply for | or New 💋          |
| Visa Deposit<br>Utilised | AED  |                |                                |             |                           | 4 0 North        | N             |            |                               |                   |
| Account Name             |      |                |                                |             | < K Back                  | Z Next           | 1 ~           |            |                               |                   |

2. Click on 'DMCC Business Centre Lease Renewal' and select 'Apply for DMCC Business Centre Lease Renewals'

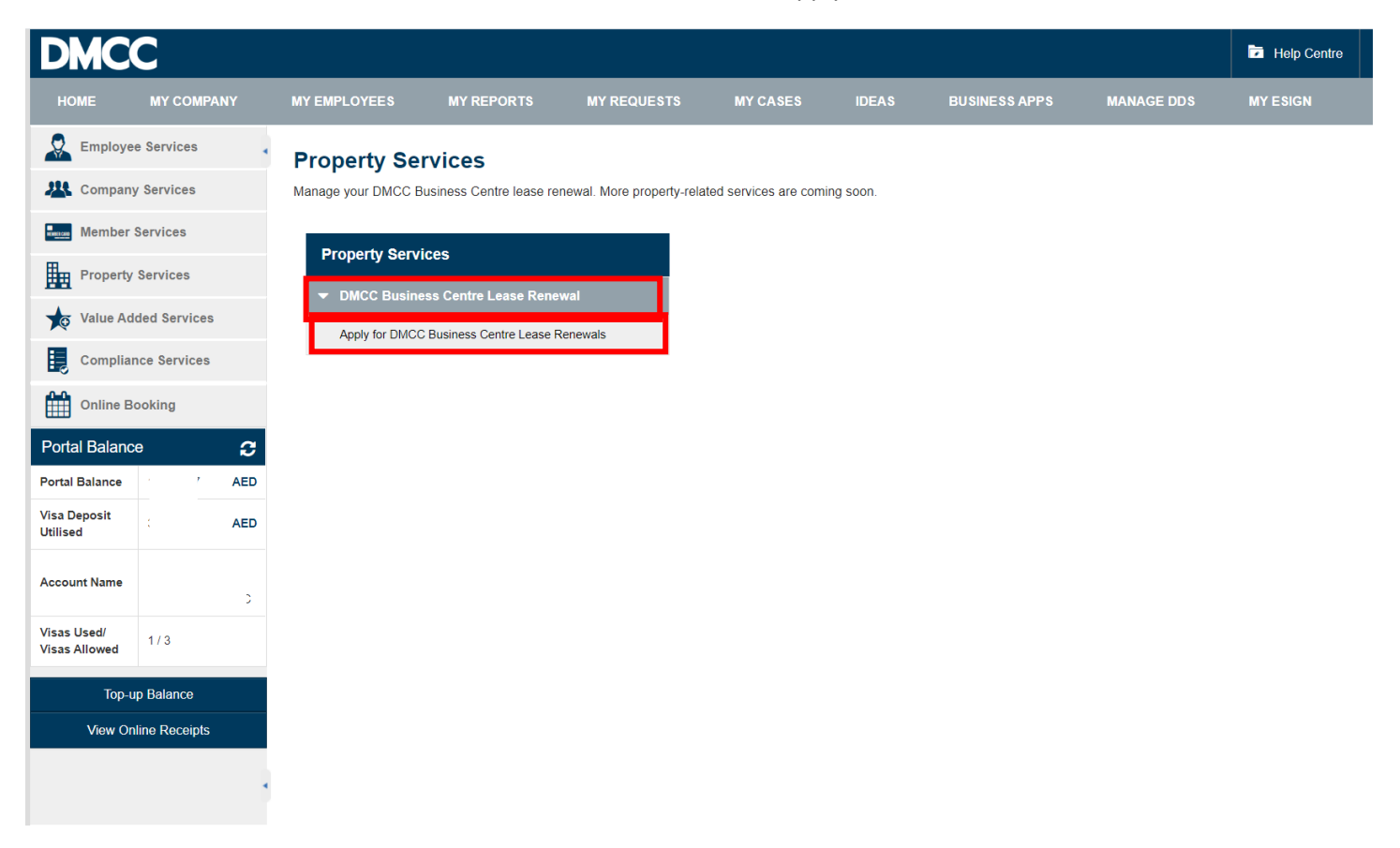

3. Select the required Payment Term and click on 'Save'

| Lease ~ Salesfor             | rce - Unlimited Ed 🗙 🧣 | Customer ~ 3EX DIAM ME DMC       | c x +                      |                                                    |                                    |                       |                   |                         |                | (             | <b>-</b> | <b>o</b> > |
|------------------------------|------------------------|----------------------------------|----------------------------|----------------------------------------------------|------------------------------------|-----------------------|-------------------|-------------------------|----------------|---------------|----------|------------|
| < → C (                      | a uat-dmccpoc.cs117.   | force.com/customer/LeaseRen      | ewalPortal?AccountId=0015F | 00001LJoi3&RecordType                              | =01210000000a3kSAA                 | Q                     |                   |                         |                |               | 0, 5     | <u>ث</u>   |
| 👯 Apps 🛛 You                 | Tube 🔇 Oracle Applica  | tions 🗭 Account: R SERVICE       | 🔇 Preston University       |                                                    |                                    |                       |                   |                         |                |               | 1        | Reading li |
| DMC                          | C                      |                                  |                            |                                                    |                                    | Help Centre           | DMCC Live Support | +971 4 424 9600         | 600 54 3622    | 💄 Sun Diamond | Limited  | ٠          |
| HOME                         | MY COMPANY             | MY EMPLOYEES                     | MY REPORTS                 | MY REQUESTS                                        | MY CASES                           | IDEAS                 | MANAGE DDS MY     | ' ESIGN                 | Search         |               | S        | ubmit      |
| Employ                       | ee Services            | •                                |                            |                                                    | Save Cancel                        |                       |                   |                         |                |               |          |            |
| 🤽 Compar                     | ny Services            |                                  |                            |                                                    |                                    |                       |                   |                         |                |               |          |            |
| Member                       | r Services             |                                  | Customer                   |                                                    | 8                                  |                       |                   | Record Type 302-Lease F | Renewal Portal |               |          |            |
|                              |                        |                                  | Lease                      |                                                    | ]                                  |                       | с                 | ontact Person           |                |               |          | _          |
| Propert                      | y Services             |                                  | Payment term cannot be cha | anged after saving)                                |                                    |                       |                   |                         |                |               |          | _          |
| 슑 Value A                    | dded Services          |                                  | Payment Term Mo            | onthly                                             |                                    | <b>_</b>              |                   |                         |                |               |          |            |
| Complia                      | ance Services          | If you choose ▼ Flexi Desk Terms | Monthly or Quarterly pay   | yment option, click on 3<br>Registration Form (DDS | saver and fill in the D<br>S Form) | irect Debit System Ma | ndate             |                         |                |               |          |            |
| Online E                     | Booking                |                                  | l agn                      | 86 🔽                                               |                                    |                       |                   | Terms & Conditions      |                |               |          |            |
| Portal Balan                 | ce 🕻                   | Correspondence                   | Details                    |                                                    |                                    |                       |                   |                         |                |               |          |            |
| Portal Balance               | AE                     | D                                | Portal User's Email        |                                                    |                                    |                       | Send S            | MS To Mobile            |                |               |          |            |
| Visa Deposit<br>Utilised     | AE                     | D                                | Customer Comments          |                                                    |                                    |                       |                   |                         |                |               |          |            |
| Account Name                 |                        |                                  |                            |                                                    | Save Cancel                        |                       |                   |                         |                |               |          |            |
| Visas Used/<br>Visas Allowed | 0/3                    |                                  |                            |                                                    |                                    |                       |                   |                         |                |               |          |            |
| Тор-                         | up Balance             |                                  |                            |                                                    |                                    |                       |                   |                         |                |               |          |            |
| View O                       | Inline Receipts        |                                  |                            |                                                    |                                    |                       |                   |                         |                |               |          |            |
|                              |                        |                                  |                            |                                                    |                                    |                       |                   |                         |                |               |          |            |
|                              |                        | •                                |                            |                                                    |                                    |                       |                   |                         |                |               |          |            |
|                              |                        |                                  |                            |                                                    |                                    |                       |                   |                         |                |               |          |            |

4. After saving, click on 'Direct Debit Registration'

| Lease ~ Salesford            | ce - Unlimited Ed 🗙 | 8 0° 0     | ustomer ~ 3EX DIAM ME DMCC × +                                                                                                    |                                             |                                                                                | • - • ×                                                                                               |  |  |  |  |  |  |  |  |
|------------------------------|---------------------|------------|----------------------------------------------------------------------------------------------------|---------------------------------------------|--------------------------------------------------------------------------------|----------------------------------------------------------------------------------------------------|--|--|--|--|--|--|--|--|
| ← → C 🔒                      | uat-dmccpoc.c       | s117.forc  | e.com/customer/a001m000002B9UT?nooverride                                                                                                    | =1                                          |                                                                                | ० 🕁 🚨 :                                                                                               |  |  |  |  |  |  |  |  |
| 👯 Apps 🔹 YouTu               | ube 🔇 Oracle A      | pplication | s 🗭 Account: R SERVICE 🔇 Preston Universit                                                                                                    | У                                           |                                                                                | III Reading list                                                                                      |  |  |  |  |  |  |  |  |
| Employe                      | e Services          |            | Click Here to View Application (                                                                                                    | Buidelines                                  |                                                                                | Printable View                                                                                        |  |  |  |  |  |  |  |  |
| A Company                    | y Services          |            | Click here to view the Free Zone                                                                                                    | e Services Schedule of Charge               | 25                                                                             |                                                                                                    |  |  |  |  |  |  |  |  |
| Member                       | Services            |            | Apply for DMCC Business                                                                                                    | Centre Lease Renewals                       |                                                                                |                                                                                                    |  |  |  |  |  |  |  |  |
| Property                     | Services            |            | Disclaimer: Please submit the linked service request within 2 weeks from its creation date to avoid cancellation of the Mandate Registration request and the linked service request. |                                             |                                                                                |                                                                                                    |  |  |  |  |  |  |  |  |
| to Value Ad                  | Ided Services       |            | <u>SR</u>                                                                                                    | Price Items (Service Request) [3]   Notes a | Attachments (0)   Service Requests (Refund SR) (0)   Receipts (0)   Service Re | guest History [2]   Document Details (9)                                                              |  |  |  |  |  |  |  |  |
| Compliar                     | nce Services        |            | Service Request Detail                                                                                                    | Edit                                        | Incel SR Direct Debit Registration Submit                                      |                                                                                                    |  |  |  |  |  |  |  |  |
| Online B                     | ooking              |            |                                                                                                    |                                             |                                                                                |                                                                                                    |  |  |  |  |  |  |  |  |
| Destal Delens                |                     | ~          | SR No                                                                                                    |                                             | Record Type Name                                                               | Lease_Renewal_Portal                                                                                  |  |  |  |  |  |  |  |  |
| Ponal Balanc                 | e                   | ະ          | Created By                                                                                                    |                                             | SR Menu lext                                                                   | Apply for DMCC Business Centre Lease Renewals-DMCC Business<br>Centre Lease Renewal-Property Services |  |  |  |  |  |  |  |  |
| Portal Balance               |                     | AED        | DMCC Comments                                                                                                    | )                                           | SR Type                                                                        | Apply for DMCC Business Centre Lease Renewals                                                         |  |  |  |  |  |  |  |  |
| Visa Deposit                 |                     | AED        | Status                                                                                                    | Draft                                       | Owner                                                                          | DMCC                                                                                                  |  |  |  |  |  |  |  |  |
| Utilised                     |                     |            | Number of Annual Leave (Calendar Days)                                                                                                    | -17                                         | Last Modified By                                                               |                                                                                                    |  |  |  |  |  |  |  |  |
| Account Name                 |                     |            | SR Template                                                                                                    | 302-Lease Renewal Portal                    | Submitted Date                                                                 |                                                                                                    |  |  |  |  |  |  |  |  |
|                              |                     |            | Close Date                                                                                                    |                                             | Parent SR                                                                      |                                                                                                    |  |  |  |  |  |  |  |  |
| Visas Used/<br>Visas Allowed | 0/3                 |            | Closed DateTime                                                                                                    |                                             | Linked SR                                                                      |                                                                                                    |  |  |  |  |  |  |  |  |
|                              |                     |            | 🗢 Company Details                                                                                                    |                                             |                                                                                |                                                                                                    |  |  |  |  |  |  |  |  |
| Top-u                        | ip Balance          |            | Customer                                                                                                    |                                             | Account Number                                                                 |                                                                                                    |  |  |  |  |  |  |  |  |
| View On                      | line Receipts       |            | <del>√</del> Lease Details                                                                                                    |                                             |                                                                                |                                                                                                    |  |  |  |  |  |  |  |  |
|                              |                     |            | Lease 🤇                                                                                                    | )                                           | Contact Person                                                                 |                                                                                                    |  |  |  |  |  |  |  |  |
|                              |                     |            | Payment Term                                                                                                    | Monthly                                     |                                                                                |                                                                                                    |  |  |  |  |  |  |  |  |
|                              |                     |            | Function Type                                                                                                    |                                             |                                                                                |                                                                                                    |  |  |  |  |  |  |  |  |
|                              |                     |            | Courier Address Details (Required                                                                                                    | I Only After Saving)                        |                                                                                |                                                                                                    |  |  |  |  |  |  |  |  |
|                              |                     |            | U.A.E. Address                                                                                                    | Almas                                       | UAE Address City                                                               |                                                                                                    |  |  |  |  |  |  |  |  |
|                              |                     |            | U.A.E. Address 2                                                                                                    | 1st Floor                                   | External Status                                                                | Draft                                                                                                 |  |  |  |  |  |  |  |  |

5. All your relevant details will auto populate, please check for accuracy and click on 'Next'

|                         | DDS Mandate                                                                                                 | × |
|-------------------------|----------------------------------------------------------------------------------------------------|---|
| OIC                     | 12345678                                                                                                    |   |
| Originator Name         | DMCC                                                                                                    |   |
| Primary Sponsoring Bank | Emirates NBD Bank PJSC                                                                                      |   |
| Consumer Premises       |                                                                                                    |   |
| Customer Type           |                                                                                                    | * |
| Customer ID Type        | TRDLN - Trade License Number                                                                                | * |
| Customer ID Number      | DMCC-808256                                                                                                 |   |
|                         | Devices Next Court                                                                                          |   |
| Registration            | Previous         Next         Save           00/10/2022         21/10/2022         51507.61         4501706 |   |

#### 6. Fill in the mandatory fields and click on 'Save'

|                    | DDS Mandate        | ×        |
|--------------------|--------------------|----------|
| *Bank Name         | Name of Bank       |          |
| * Title of Account | Name of Company    |          |
| Account Type       | Current/Savings    | *        |
| *IBAN Number       |                    |          |
| *Mobile Number     |                    |          |
| *Email Address     |                    |          |
| Commences on       |                    | i        |
| Expires on         |                    | i        |
| Amount Type        |                    | *        |
| Payment Frequency  |                    | <b>*</b> |
| Fixed Amount 1     |                    |          |
| Fixed Amount 2     |                    |          |
| *Currency ISO Code | ★<br>UAE Dirham    | *        |
|                    | Previous Next Save |          |

7. Saved DDS Mandate will be shown in draft status, click on 'Print' to view the document and get a print-out to sign it

Manage DDS Manage your DDS Registrations by registering for a new mandate or Cancel or Amend an existing Mandate New Mandate End Date Bank Name DDS Type Start Date SR Number Statu **DDS Nan** DDS-000074 Mandate Registration Draft Edit Upload Print

8. Add the payee name, bank account holder's signature and date in highlighted section (shown in yellow)

|                                                                                                    | Direct Debit Autho<br>Others<br>وکیل الخصم المباشر<br>اخرون                                                                                                    | ority<br>a         | ,         | ۲<br>٦                 | شر<br>DIF         |               |                 |                      |        | E         | с<br>В                                                                      | الغ<br>TI                                                                 | •                                                                     |                                              |                                      | N                                                                                                    |                   |        | CC                                   |
|----------------------------------------------------------------------------------------------------|----------------------------------------------------------------------------------------------------|--------------------|-----------|------------------------|-------------------|---------------|-----------------|----------------------|--------|-----------|-----------------------------------------------------------------------------|---------------------------------------------------------------------------|-----------------------------------------------------------------------|----------------------------------------------|--------------------------------------|----------------------------------------------------------------------------------------------------|-------------------|--------|--------------------------------------|
| 岸                                                                                                    | 010                                                                                                    | _                  | 8         | _                      | 0                 |               |                 |                      |        | 0         |                                                                             |                                                                           |                                                                       |                                              | 1                                    | _                                                                                                    | 2                 | -      | 4                                    |
| F                                                                                                    | Originator Name                                                                                                    | 0                  | MCC       |                        |                   |               |                 |                      |        |           |                                                                             |                                                                           |                                                                       |                                              |                                      |                                                                                                    |                   |        |                                      |
| Ē                                                                                                    | Primary Sponsoring Bank                                                                                                    | 0                  | 26        |                        |                   | 1             | EMIRA           | ATES I               | NBD    | BAN       | K PJS                                                                       | iC                                                                        |                                                                       |                                              |                                      |                                                                                                    |                   |        |                                      |
|                                                                                                    | DDA Purpos                                                                                                    | e Cod              | e         |                        |                   |               |                 | 5                    |        | (         | 0                                                                           | 0                                                                         | )                                                                     |                                              |                                      |                                                                                                    |                   |        | رهز توكيل الخصم المباشر              |
|                                                                                                    | Consumer/Premises/e                                                                                                    | tc*                |           | 136890                 | WILDD             | 500010        | )5              |                      |        |           |                                                                             |                                                                           |                                                                       |                                              |                                      |                                                                                                    |                   |        | لمستهلك /المباني/ الخ                |
| L                                                                                                    | Customer Type                                                                                                    | - L - 4            |           | Indi                   | vidual            | زدي □<br>اعاء |                 |                      | N      | on-Ir     | divid                                                                       | Jual D                                                                    | دي 3                                                                  | غير فر                                       |                                      | <u> </u>                                                                                                    |                   |        | نوع العميل<br>المحمد الفقية المناطقة |
| F                                                                                                    | Customer ib Type- + Nu                                                                                                    | nder               |           | TRUEN                  |                   |               |                 | , , ,                | 2 7    | "         | 11                                                                          |                                                                           | 1                                                                     |                                              |                                      | <u> </u>                                                                                                    | 4                 |        | وع بطخه تعریف العمین -               |
| 1*                                                                                                    | Bank Name                                                                                                    | Abu D              | habi      | Commer                 | rcial Bai         | nk            |                 |                      |        |           |                                                                             |                                                                           |                                                                       |                                              |                                      |                                                                                                    |                   | _      | 1 اسم البنگ                          |
| 2*                                                                                                    | Title of Account                                                                                                    | Wilbe              | n DM      | cc                     |                   |               |                 |                      |        |           |                                                                             |                                                                           |                                                                       |                                              |                                      |                                                                                                    |                   |        | 2 اسم الحساب                         |
| 3*                                                                                                    | Account Type                                                                                                    |                    | Curr      | ent/Savi               | ngs Acco          | ount 🗹        | ب جاري          | , / حسا              | ، توفر | حاب       |                                                                             | <u> </u>                                                                  | 0                                                                     | redit Ca                                     | ىان 🗆 rd                             | بطالة إنه                                                                                                    | _                 | _      | 3 نوع الصاب                          |
| 4*                                                                                                    | IBAN / Card Number                                                                                                    | AE                 | 1 2       | 34                     | 56                | 7             | 8               | 9                    | 1      | 2         | 3                                                                           | 4                                                                         | 5                                                                     | 6 7                                          | 8 9                                  | 1                                                                                                    | 2                 | 3      | 4 رقم الحصاب الدولي /<br>رقم البطاق  |
| 5                                                                                                    | Mobile Number                                                                                                    | 0                  | 5         | 6                      | 0                 | 0             |                 | 0                    |        |           | 0                                                                           | 0                                                                         |                                                                       | 0                                            | 0                                    |                                                                                                    |                   |        | 5 رقم الهاتف المحمول                 |
| 6                                                                                                    | Email Address                                                                                                    | e@e.e              | 2         |                        |                   |               |                 |                      |        |           |                                                                             |                                                                           |                                                                       |                                              |                                      |                                                                                                    |                   |        | 6 عنوان البريد الإلكتروني            |
| <b>7</b> *                                                                                                    | Issued for                                                                                                    | Rent I             | Payme     | ent                    |                   |               |                 |                      |        |           |                                                                             |                                                                           |                                                                       |                                              |                                      |                                                                                                    |                   |        | 7 اصتر لـ                            |
| 8 <b>*</b>                                                                                                    | Commences On                                                                                                    |                    | 1         | 5                      | 1                 | 0             |                 | 7                    |        |           | /                                                                           | 2                                                                         |                                                                       | 0                                            | 2 2                                  |                                                                                                    |                   |        | 8 تبدأ في                            |
| 9*                                                                                                    | Expires On                                                                                                    |                    | 3         | 0                      | /                 | 0             |                 | 1                    |        |           | /                                                                           | 2                                                                         |                                                                       | 0                                            | 2                                    | 3                                                                                                    |                   |        | 9 تنتہر، فی                          |
| 10                                                                                                    | Fixed/Variable Amount                                                                                                    |                    |           | F                      | ixed 🖂            | ئابت          |                 |                      |        |           |                                                                             |                                                                           | Vari                                                                  | able 🗆                                       | متغير                                |                                                                                                    |                   |        | 10 المبلغ الثابت/المتغير             |
| 11'                                                                                                    | Payment Frequency                                                                                                    | يرمي<br>⊒<br>Daily | ,         | اسبو ھي<br>ت<br>Weekly | يوني<br>⊡<br>Mont | a<br>thly     | نوي<br>ا<br>Qua | يع ⊇<br>⊐<br>arterly | ,      | ця.<br>На | سف سنر<br>⊠<br>If Year                                                      | عن<br>rly                                                                 | An                                                                    | ستر م<br>ا<br>nually                         | تواحد:<br>D<br>One Ti                | يرة<br>ime                                                                                                    | فرون<br>D<br>Othe | 2<br>2 | 11 طريقة الخصم                       |
| 12'                                                                                                    | Fixed Amount 1/<br>Minimum Amount                                                                                                    |                    |           |                        |                   | 7             | ,               | 3                    | 5      | 7         |                                                                             | 7                                                                         | 7                                                                     | f FIXED, f<br>Can be l                       | then a pr<br>eft blank               | oper ar                                                                                                    | nount             | - L    | المبلغ الثابت1/ الحد<br>الإدني       |
| 13'                                                                                                    | Fixed Amount 2/<br>Maximum Amount                                                                                                    |                    |           | ,                      |                   | 7             | ,               | 3                    | 5      | 7         |                                                                             | 7                                                                         | 7 1                                                                   | f FIXED, t<br>Can be l                       | hen a pr<br>eft blank                | oper ar<br>cif VAR                                                                                                    | nount<br>IABLE    |        | المبلغ الثابت2/الحد<br>الاقصى        |
| 14'                                                                                                    | Currency Code                                                                                                    |                    |           |                        |                   |               |                 |                      | AE     | D         |                                                                             |                                                                           |                                                                       |                                              |                                      |                                                                                                    |                   |        | 14 رمز العملة                        |
| Agreement and Authorization<br>By signing in the box below, I/we instruct and authorise you to pay Direct Debits from my/our account to the<br>Creditor at its account, with the Creditor Bank on the basis of the information provided in this Mandate, and in<br>accordance with the terms and conditions of this Mandate set out in the form, the Fules of the UAEDDS and<br>any additional terms and conditions governing my bark accounts or relationship with you. Where this Mandate<br>is being signed by a corporate entity, the undersigned is an authorized signatory for the netity.<br>I/we confirm I/we have read and understood the terms and conditions applying to this Mandate as set out in |                                                                                                    |                    |           |                        |                   |               |                 |                      |        |           | سم البياقر مز<br>قروطه ولمك<br>و لمكم حصايا<br>وهن حميما هو<br>وهن حميما هو | ن طريق الله<br>در، ويعوجب<br>ذولمكلم لغر<br>لموقع أنذاه هو<br>طي هذا القو | مكم النفع م<br>, هذا الفقية<br>وفي شروط<br>ركة، فإن ال<br>في المنطيقة | كم ونقوط<br>موقرة قر<br>راسطة قر<br>در الأحك | لب ماذ<br>مات الم<br>القصم<br>القروط | الفقية وتفريحن<br>الفقية وتفريحن<br>صفيه لدى تبلكه الفلان بناء خلي البناء نظ<br>المراج، والمقد وقرامه نظلم الإمارات<br>الحلة الذي يتم الفرقيع فيها حلى مذا أغفر<br>راوكه الوكه بينا أغني قد قراف وتفيعه - |                   |        |                                      |
| Pay                                                                                                    | er Name, Signature & Date"(بين)                                                                                                    | وقيع والا          | داقع, الا | اعتم ال                |                   |               |                 |                      |        |           |                                                                             | signa<br>Veri<br>فيع                                                      | ture<br>fied<br>التر                                                  |                                              |                                      |                                                                                                    | Nam               | ne /   | الآسم                                |
|                                                                                                    | I/We have read and understood the term and conditions printed overleaf.<br>لاد قرات/بزران رتقیبت/طیستا اشروط را/کمکام الوارده في اصفحة التالية<br>[ ] have not] left the Minimum amount as blank<br>[ ] have not] left the Maximum amount as blank |                    |           |                        |                   |               |                 |                      |        |           |                                                                             |                                                                           |                                                                       |                                              |                                      | S                                                                                                    | ignati            | ure    | التوقيع /                            |

9. Scan the signed printout with minimum resolution of 95 DPI (Dots per Inch) and click on 'Upload' to upload the same.

| Manage DDS<br>Manage your DDS Registration | lanage DDS<br>nage your DDS Registrations by registering for a new mandate or Cancel or Amend an existing Mandate |           |            |             |        |           |        |                   |  |  |  |  |  |  |  |
|--------------------------------------------|----------------------------------------------------------------------------------------------------|-----------|------------|-------------|--------|-----------|--------|-------------------|--|--|--|--|--|--|--|
|                                            |                                                                                                    |           |            | New Mandate |        |           |        |                   |  |  |  |  |  |  |  |
| DDS Name                                   | DDS Type                                                                                                    | Bank Name | Start Date | End Date    | Amount | SR Number | Status | Action            |  |  |  |  |  |  |  |
| DDS-000074                                 | Mandate Registration                                                                                              |           |            |             |        |           | Draft  | Print Edit Upload |  |  |  |  |  |  |  |

**10.** Click on 'Upload Files', attach the scanned copy and click on 'Upload Attachment'.

| Upload                                       | 10001.12                                       | ×       |  |
|----------------------------------------------|------------------------------------------------|---------|--|
| Upload and Submit the signed DDS attachment: | Upload Files Or drop     DDSMandatePreview.pdf | p files |  |
| Up                                           | load Attachment                                |         |  |

**11.** Mandate is now automatically submitted for Finance queue awaiting verification. Status of the mandate will be shown as 'Submitted'.

| DDS Name   | DDS Type             | Bank Name | Start Date | End Date | Amount | SR Number | Status    | Action |
|------------|----------------------|-----------|------------|----------|--------|-----------|-----------|--------|
| DDS-000074 | Mandate Registration |           |            |          |        |           | Submitted | View   |

**12.** Go back to home page, click on 'My Requests', open the 'Lease Renewal Portal' SR that you saved earlier.

| DMC                          | C               |     |                           |                       |              |                 |              |             |                                                                                             |                            |                    |           | Help Centre         | DMCC Live Support | +971 4 424 960     | 00 (  | 600 54 3622 | 💄 Shaheer |
|------------------------------|-----------------|-----|---------------------------|-----------------------|--------------|-----------------|--------------|-------------|---------------------------------------------------------------------------------------------|----------------------------|--------------------|-----------|---------------------|-------------------|--------------------|-------|-------------|-----------|
| HOME                         |                 |     |                           |                       | MY F         | REQUESTS        |              |             |                                                                                             | BUSINESS APPS              |                    |           |                     |                   |                    |       | Search      |           |
| Employ                       | ee Services     | •   | My Requests               | consists requests the | et ara unda  | u process. Taka | ution on no  | onding stor | e that have her                                                                             | an annianad to you         |                    |           |                     |                   |                    |       |             |           |
| Member                       | r Services      |     | Review the status of your | service reduests th   | ar si e unde | n process. Take | iction on pe | enang step  | is that have bee                                                                            | ni assigned to you.        |                    |           |                     | Search Details    | Pending            | ,     | Search      |           |
| Propert                      | y Services      |     | My Requests               |                       |              |                 |              |             |                                                                                             |                            |                    |           |                     |                   |                    |       |             |           |
| Value A                      | dded Services   |     | SR Number                 | Created By            | ÷            | Created Dat     | e \$         | Servic      | e Request Typ                                                                               | e                          |                    |           |                     |                   | ♦ Status           |       | Action      |           |
| Complia                      | ance Services   |     | 1409392                   | Shaheen Nav           | az           | 16/04/2016      |              | Applica     | ation - New com                                                                             | npany                      |                    |           |                     |                   | Approved By Author | ority | Review   M  | y Action  |
| Online I                     | Booking         |     | 2150909                   | Saashah Kho           | khar         | 06/08/2017      |              | Linked      | ked company establishment card amendment with renewal                                       |                            |                    |           |                     |                   |                    |       | Review      |           |
| Portal Balan                 | се              | C   | 2376457                   | Shaheen Nav           | az           | 04/12/2017      |              | Submis      | Submission of company's audited financial statements as per the summary sheet (DMCC format) |                            |                    |           |                     |                   | Submitted          |       | Review      |           |
| Portal Balance               | 13,395.67       | AED | 2620719                   | Shaheen Nav           | az           | 25/03/2018      |              | Submis      | ssion of compar                                                                             | ny's audited financial sta | atements as per th | e summary | sheet (DMCC format) |                   | Submitted          |       | Review      |           |
| Visa Deposit                 | 3.000.00        | AED | 3669472                   | Shaheen Nav           | az           | 18/06/2019      |              | Submis      | ssion of compar                                                                             | ny's audited financial sta | atements as per th | e summary | sheet (DMCC format) |                   | Submitted          |       | Review      |           |
| Account Name                 | PREVEDEX        | π   |                           |                       |              |                 |              |             |                                                                                             | <                          | K Back 1           | Next >    | >>                  |                   |                    |       |             |           |
| Account Name                 | ANALYTICS D     | MCC |                           |                       |              |                 |              |             |                                                                                             |                            |                    |           |                     |                   |                    |       |             |           |
| Visas Used/<br>Visas Allowed | 1/3             |     |                           |                       |              |                 |              |             |                                                                                             |                            |                    |           |                     |                   |                    |       |             |           |
| Тор                          | up Balance      |     |                           |                       |              |                 |              |             |                                                                                             |                            |                    |           |                     |                   |                    |       |             |           |
| View C                       | Inline Receipts |     |                           |                       |              |                 |              |             |                                                                                             |                            |                    |           |                     |                   |                    |       |             |           |

#### 13. Click on 'Submit'

| Lease ~ Salesfi              | orce - Unlimited Ec | × % °       | ustomer ~ 3EX DIAM ME DMCC × +                                  |                                   |                      |                                                                         | <b>o</b> –                                                                                         | ø ×          |
|------------------------------|---------------------|-------------|-----------------------------------------------------------------|-----------------------------------|----------------------|-------------------------------------------------------------------------|----------------------------------------------------------------------------------------------------|--------------|
| ← → C                        | uat-dmccpoc         | s117.foro   | e.com/customer/a001m000002B9UTAA0?noover                        | ride=1                            |                      |                                                                         | Q                                                                                                  | ☆ 😩 :        |
| 🔢 Apps 🔹 You                 | iTube 🔇 Oracle      | Application | s 🗭 Account: R SERVICE 🚷 Preston Universit                      | у                                 |                      |                                                                         |                                                                                                    | Reading list |
| Employ                       | vee Services        |             | Click Here to View Application (                                | Guidelines                        |                      |                                                                         | Print                                                                                              | table View   |
| 🎎 Compa                      | ny Services         |             | Click here to view the Free Zone                                | e Services Schedule of            | Charges              |                                                                         |                                                                                                    |              |
| Membe                        | r Services          |             | Apply for DMCC Business<br>4502018                              | Centre Lease Rene                 | wals                 |                                                                         |                                                                                                    |              |
| Proper                       | ty Services         |             | Disclaimer: Please submit the linked servic<br>service request. | ce request within 2 weeks from    | its creation date to | o avoid cancellation of the Mandate Registration request and the linke  | ed                                                                                                 |              |
| to Value A                   | dded Services       |             | SR                                                              | Price Items (Service Request) [3] | Notes & Attachm      | ents (0)   Service Requests (Refund SR) (0)   Receipts (0)   Service Re | equest History (3)   Document Details (0)                                                          |              |
| Compl                        | ance Services       |             | Service Request Detail                                          | (                                 | Edit Cancel SR       | Direct Debit Registration Submit                                        |                                                                                                    |              |
| Online                       | Booking             |             |                                                                 |                                   |                      |                                                                         |                                                                                                    |              |
| Destal Deles                 |                     | ~           | SR No                                                           |                                   |                      | Record Type Name                                                        | Lease_Renewal_Portal                                                                               |              |
| Ропа Вајаг                   | ice                 | ອ           | Created By                                                      | Sun Diamond Limited, 7/6/20       | 21 4:38 PM           | SR Menu Text                                                            | Apply for DMCC Business Centre Lease Renewals-DMCC Busin<br>Centre Lease Renewal-Property Services | less         |
| Portal Balance               |                     | AED         | DMCC Comments 🤅                                                 |                                   |                      | SR Type                                                                 | Apply for DMCC Business Centre Lease Renewals                                                      |              |
| Visa Deposit                 |                     | AED         | Status                                                          | Draft                             |                      | Owner                                                                   | DMCC                                                                                               |              |
| Utilised                     |                     |             | Number of Annual Leave (Calendar Days)                          | -17                               |                      | Last Modified By                                                        | Sun Diamond Limited, 7/6/2021 4:39 PM                                                              |              |
| Account Name                 |                     | :           | SR Template                                                     | 302-Lease Renewal Portal          |                      | Submitted Date                                                          |                                                                                                    |              |
|                              |                     |             | Close Date 🤅                                                    |                                   |                      | Parent SR                                                               |                                                                                                    |              |
| Visas Used/<br>Visas Allowed | 0/3                 |             | Closed DateTime                                                 |                                   |                      | Linked SR                                                               |                                                                                                    |              |
|                              |                     |             |                                                                 |                                   |                      |                                                                         |                                                                                                    |              |
| Тор                          | -up Balance         |             | Customer                                                        |                                   |                      | Account Numbe                                                           |                                                                                                    |              |
| View (                       | Online Receipts     |             | 👻 Lease Details                                                 |                                   |                      |                                                                         |                                                                                                    |              |
|                              |                     |             | Lease 🤅                                                         |                                   |                      | Contact Person                                                          |                                                                                                    |              |
|                              |                     |             | Payment Term                                                    | Monthly                           |                      |                                                                         |                                                                                                    |              |
|                              |                     |             | Function Type                                                   | Flexi                             |                      |                                                                         |                                                                                                    |              |
|                              |                     |             | - Courier Address Details (Required                             | I Only After Saving)              |                      |                                                                         |                                                                                                    |              |
|                              |                     |             | U.A.E. Address                                                  | Almas                             |                      | UAE Address City                                                        |                                                                                                    |              |
|                              |                     |             | U.A.E. Address 2                                                | 1st Floor                         |                      | External Status                                                         | Draft                                                                                              |              |

# 14. Click on 'Confirm Payment'

| Lease ~ Salesforce - Unlimited Ed × 8 c                      | ustomer ~ 3EX DIAM ME DMCC 🗙 🔤  | ÷                        |                         |                 |                   |                     |             | • -                   | o ×            |
|--------------------------------------------------------------|---------------------------------|--------------------------|-------------------------|-----------------|-------------------|---------------------|-------------|-----------------------|----------------|
| $\leftrightarrow$ $\rightarrow$ C $($ aut-dmccpoc.cs117.forc | e.com/customer/apex/SRSubmissio | nPage?id=a001m000002B9UT |                         |                 |                   |                     |             | Q                     | ☆ 😩 :          |
| 🔛 Apps 💿 YouTube 🔇 Oracle Application                        | s 🗭 Account: R SERVICE 🔇 Pr     | eston University         |                         |                 |                   |                     |             |                       | E Reading list |
| DMCC                                                         |                                 |                          |                         | Help Centre     | DMCC Live Support | +971 4 424 9600     | 600 54 3622 | 💄 Sun Diamond Limited | •              |
| HOME MY COMPANY                                              | MY EMPLOYEES N                  | IY REPORTS MY REQ        | UESTS MY CASES          | IDEAS           | MANAGE DDS MY E   | SIGN                | Search      |                       | Submit         |
| Employee Services                                            |                                 |                          |                         |                 |                   |                     |             |                       |                |
| 2 Company Services                                           | 4502018 for App                 | ly for DMCC Busin        | ness Centre Lease       | Renewals        |                   |                     |             |                       |                |
| Member Services                                              | Service Request Detail          | s                        | Confirm Back to Se      | ervice Request  |                   |                     |             |                       |                |
| Property Services                                            | Ext                             | SR No                    |                         |                 | Cr                | Customer            |             |                       |                |
| Value Added Services                                         |                                 | Diak                     | Available Assount P     | alanca : AED    |                   |                     |             |                       |                |
| Compliance Services                                          |                                 |                          | AVAILABLE ACCOUNT B     | will be charged |                   |                     |             |                       |                |
| Online Booking                                               | Payment Due Now                 |                          |                         |                 |                   |                     |             |                       |                |
| Portal Balance                                               | SR Price Items Name             | Total Price              | Product                 |                 | Pricing Line      |                     |             | KD Item Status        |                |
| Portal Balance AED                                           |                                 |                          | Business Centre Lease R | ent             | Business Ce       | entre Lease Rent    |             | Added                 |                |
| Visa Deposit AED                                             |                                 |                          | Business Centre Admin C | harges          | Business Ce       | entre Admin Charges |             | Added                 |                |
| Account Name                                                 | Payment Due Later               |                          |                         |                 |                   |                     |             |                       |                |
| Visas Used/ 0/3                                              | SR Price Items Name             | Tota                     | al Price Produ          | ct Prio         | ing Line Pr       | ice Description     | KD          | Item Status           |                |
| Visas Allowed                                                |                                 |                          |                         |                 |                   |                     |             |                       |                |
| Top-up Balance                                               |                                 |                          |                         |                 |                   |                     |             |                       |                |
| View Online Receipts                                         |                                 |                          |                         |                 |                   |                     |             |                       |                |
|                                                              |                                 |                          |                         |                 |                   |                     |             |                       |                |
| •                                                            |                                 |                          |                         |                 |                   |                     |             |                       |                |
|                                                              |                                 |                          |                         |                 |                   |                     |             |                       |                |

#### How to cancel DDS?

- In case of DDS cancelation, you must contact your leasing agent 15 days prior to next due date of payment to initate the process. After which, please follow the below steps:
- 1. Login to member portal
- 2. Go to 'My Actions'  $\rightarrow$  'DDS Cancelation for Lease' and click on 'Review Step'

#### My Actions

Manage your company by staying on top of your actions; from pending steps and renewals to upcoming requirements.

|             |   |                | Search By Catego                                                                         | ry:None  | Search Clear       |
|-------------|---|----------------|------------------------------------------------------------------------------------------|----------|--------------------|
| My Actions  |   |                |                                                                                          |          | Export A           |
| SR Number ¢ | 0 | Category       | Action Details                                                                           | Due Date | Required Action    |
|             |   | Pending Step 👔 | Upload Documents - Application - New company                                             | Due Now  | Review Step ->     |
|             |   | Pending Step 🕢 | Pending submission of original documents - Application - Amend Employee Passport Details | Due Now  | Visit DMCC Counter |
|             |   | Pending Step   | Re-upload Document - Request - Attestation of a resolution                               | Due Now  | Review Step        |
|             |   | Pending Step 🕜 | DDS Cancellation for Lease - LE-457804                                                   | Due Now  | Review Step ->     |

#### 3. Select reason and date of cancelation and click on 'save'

| Manage DDS<br>Vanage your DDS Registratio<br>Disclaimer: Please submit the<br>Digital signatures are not acce |                      |                                                       |                       |                            |                          |                                 |       |        |     |     |  |
|----------------------------------------------------------------------------------------------------|----------------------|-------------------------------------------------------|-----------------------|----------------------------|--------------------------|---------------------------------|-------|--------|-----|-----|--|
|                                                                                                    |                      |                                                       |                       |                            |                          |                                 |       |        |     |     |  |
| DDS Name                                                                                                    |                      |                                                       |                       |                            |                          |                                 |       |        |     |     |  |
| DDS-000093 Mandate Cancellation                                                                               |                      | Emiratae: NRD 07/01/2022 22/07/2023 35272-125 4502055 |                       |                            |                          |                                 |       |        |     |     |  |
|                                                                                                    |                      |                                                       |                       | DDS Mandate Cancellation × |                          |                                 |       |        |     |     |  |
| DDS-000083                                                                                                    |                      | Disclaimer ( Cancellat                                | ion forms should be s | ubmitted at a minimum of   | 15 days prior to the due | data to be considered in the cu | reat  |        |     |     |  |
|                                                                                                    |                      | cycle.                                                | ion forms should be s | ubmitted at a minimum of   | To days prior to the use | uate to be considered in the cu | ment  |        |     |     |  |
|                                                                                                    |                      | Please select a reaso                                 | n for cancellation:   | P01 - Loan Settled         |                          |                                 |       |        |     |     |  |
| DDS Name                                                                                                    | DDS Name DDS Type    |                                                       | in for careenation.   | • Concentration.           |                          |                                 |       |        |     |     |  |
| DDS-000085                                                                                                    |                      | Select the date of Ca<br>Mandate:                     | ncellation of         | 07/10/2021                 |                          |                                 | :     |        |     |     |  |
| DDS-000081                                                                                                    |                      |                                                       |                       | Sav                        | e                        |                                 |       |        |     |     |  |
|                                                                                                    | Mandate Registration | W                                                     | (orld Bank            | 01/01/2022                 | 16/07/2022               | 7875 45                         | 02035 | Submit | ted | 100 |  |

4. Saved DDS Mandate will be shown in draft status, click on 'Print' to view the document and get a print-out to sign it

#### Manage DDS

Manage your DDS Registrations by registering for a new mandate or Cancel or Amend an existing Mandate Disclaimer: Please submit the linked service request within 2 weeks from its creation date to avoid cancellation of the Mandate Registration request and the linked service request. Digital signatures are not acceptable by the Bank, hence, kindly print the form and affix physical signatures. New Mandate DRAFT MANDATES DDS Name DDS Type Bank Name Start Date End Date Am SR Numbe Stat Action Mandate Cancellation Emirates NBD Draft DDS-000103 pload Mandate Cancellation Emirates NBD Draft Print Upload DDS-000093 Emirates NBD Mandate Registration Draft DDS-000083 Print Edit Upload

5. Add the payee name, bank account holder's signature and date in highlighted section (shown in yellow)

| Direct Debit Authority<br>Others<br>توکیل الخصم المبائس<br>اخرون          | المباشر<br>DIRECT                                        | <b>ک</b> د<br>الک الک الک الک الک الک الک الک الک الک | کے<br>Bl  | ال<br>T |          | D       |          |         |       |         |                |         |
|---------------------------------------------------------------------------|----------------------------------------------------------|-------------------------------------------------------|-----------|---------|----------|---------|----------|---------|-------|---------|----------------|---------|
| TO /                                                                      | إلى /                                                    |                                                       | من / FROM |         |          |         |          |         |       |         |                | (       |
| EMIRATES NBI                                                              |                                                          | WILBEN DMCC                                           |           |         |          |         |          |         |       |         |                |         |
| Direct Debit Cancellation Reque                                           | 25/7/20                                                  | 21                                                    |           |         |          | لمياشر  | خصم ا    | ناء ا   | ب الغ | يخ طلا  | تار            |         |
| Dear Sir/Madam,                                                           |                                                          |                                                       |           |         |          |         |          |         |       |         | ىيدة           | لسيد/ال |
| I/We have registered the follo<br>Authority (DDA)                         |                                                          |                                                       | نالي      | شر الا  | ىم الميا | ن الخص  | تفويضر   | جيل     | بتس   | م)قمنا  | القد قمن       |         |
| Instruct that the same be cancel effect.                                  |                                                          | c                                                     | أسامر     | ر على   | المذكور  | غويض    | لغاء الذ | زم با   | ن يلز | يعاز لم | رجي الإ<br>وري |         |
| Direct Debit Authority Reference<br>الرقم المرجعي لتفويض الخصم المباشر    | A E                                                      | RT                                                    | 17        | 3 1     | 1        |         |          |         |       |         |                |         |
| DDA Issued for<br>أصدر تفويض الخصم المباشر لـ                             |                                                          | Rent Payment                                          |           |         |          |         |          |         |       |         |                |         |
| Consumer/Card/Loan/Finance Ne<br>المستهك/البطاقة/القرض/التمويل لدى المنشئ | umber with Originato<br>رقم ا                            | 5r 136890WILDDS000105                                 |           |         |          |         |          |         |       |         |                |         |
| Reason for Cancellation<br>أسياب الإلغاء                                  |                                                          |                                                       |           | P9      | 9 - 0    | ther u  | Inspe    | cified  | l re  | aso     | ns             |         |
| Yours truly,<br>شکرا                                                      |                                                          |                                                       |           | Da      | te Re    | eceive  | نم/be    | الإستا  | اريخ  | 5       |                |         |
|                                                                           |                                                          |                                                       |           |         |          |         |          |         |       |         |                |         |
| الاسم/التوقيع/التاريخ<br>الاسم/التوقيع/التاريخ<br>For Official Use Only   |                                                          |                                                       |           |         |          |         |          |         |       |         |                |         |
| Originator Identification Code                                            |                                                          | 1                                                     | -         | 8       | 0        | 0       | 0        | 0       | +     | 1       | 2              | 4       |
| Originators Reference Number                                              |                                                          |                                                       | -         | -       | D        | DS-000  | 105      |         | ·     | -       |                |         |
| The Bank shall provide a copy of                                          | this form to their custo                                 | mer as th                                             | e acl     | knov    | vledge   | ement   | after    | filling | g in  | the     | belo           | ٧.      |
|                                                                           | و هذا المعرب في ميترين بعد نعيد معر<br>المحتم<br>والمحتم | t Seal<br>التاريخ                                     | 13        | لك بس   |          | <b></b> |          |         |       |         |                |         |

Data Classification: Sensitive

**6.** Scan the signed printout with minimum resolution of 95 DPI (Dots per Inch) and click on 'Upload' to upload the same.

| Manage DDS<br>Manage your DDS Registration | Vanage DDS<br>Janage your DDS Registrations by registering for a new mandate or Cancel or Amend an existing Mandate |           |            |             |        |           |        |                   |  |
|--------------------------------------------|----------------------------------------------------------------------------------------------------|-----------|------------|-------------|--------|-----------|--------|-------------------|--|
|                                            |                                                                                                    |           |            | New Mandate |        |           |        |                   |  |
| DDS Name                                   | DDS Type                                                                                                    | Bank Name | Start Date | End Date    | Amount | SR Number | Status | Action            |  |
| DDS-000074                                 | Mandate Registration                                                                                                | 1         |            |             |        |           | Draft  | Print Edit Upload |  |

## 7. Click on 'Upload Files', attach the scanned copy and click on 'Upload Attachment'.

| Uploa                                        | d and Submit DDS ×         |
|----------------------------------------------|----------------------------|
| Upload and Submit the signed DDS attachment: | Upload Files Or drop files |
| 1 5                                          | DDSMandatePreview.pdf      |
|                                              | pload Attachment           |

**8.** Mandate is now automatically submitted for Finance queue awaiting verification. Status of the mandate will be shown as 'Submitted'.

| DDS Name   | DDS Type             | Bank Name | Start Date | End Date | Amount | SR Number | Status    | Action |
|------------|----------------------|-----------|------------|----------|--------|-----------|-----------|--------|
| DDS-000074 | Mandate Registration |           |            | 0        |        |           | Submitted | View   |